# メール/ブラウザ

| メールの種類について              | 64 |
|-------------------------|----|
| Y!mobileメールを利用開始する      | 64 |
| Y!mobileメールを送信する        | 65 |
| Y!mobileメールを受信/返信する     | 66 |
| Y!mobileメールを管理する        | 67 |
| Y!mobileメール作成時の操作       | 69 |
| Y!mobileメール設定           | 70 |
| ハングアウトを利用してSMS、MMSを送信する | 70 |
| インターネットを利用する(Y!ブラウザ)    | 71 |
|                         |    |

### メールの種類について

### Y!mobileメール

他社の携帯電話、パソコンなどのEメール対応機器とも送受信でき るメールです。SMSより長いメッセージ、画像や動画などを添付し て送信できます。

相手から送られてきたEメールはワイモバイルのメールサーバーに 蓄積されます。電波の届かないところにいたり、電源をOFFにして いたりしても、あとでワイモバイルのメールサーバーから受信でき ます。

#### ハングアウト

ハングアウトでSMSとMMSの送受信ができます。

・ハングアウトの詳細については、ハングアウトの画面で
 をタップし、
 ヘルプ
 をタップして確認してください。

### Y!mobileメールを利用開始する

Y!mobileメールは、Y!mobileメールアドレスやほかのメールサービ スを利用することができます。

### Y!mobileメールアドレスを利用する

Y!mobileメールアドレスでY!mobileメールを利用するための設定を 行います。

1

ホーム画面で 🏢 (アプリー覧) 📀 🖄 (メール)

・確認画面が表示されたときは、画面の指示に従って操作してくだ さい。

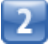

〔利用開始する〕

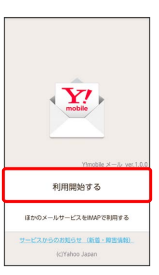

📢 利用開始の登録画面が表示されます。

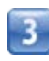

画面の指示に従って操作

| ┃ ほかのメールサービスを利用する                                                                                               | Y!mobileメールを送信する                                                                                                    |
|----------------------------------------------------------------------------------------------------|----------------------------------------------------------------------------------------------------|
| Y!mobileメールアカウント以外のメールアカウントを利用すること<br>ができます。                                                                    | ┃ Y!mobileメールを送信する                                                                                                    |
| 1                                                                                                    | 1                                                                                                    |
| ホーム画面で 🏢 (アプリー覧) 🜔 🖹 (メール)                                                                                      | ホーム画面で 🏢 (アプリー覧) 🔇 🖹 (メール) 🔇 🚮                                                                                                   |
| 2<br>ほかのメールサービスをIMAPで利用する)                                                                                      |                                                                                                    |
| Ynadak # -b. ve 1.55<br>利用型始 する<br>ほかの か ビスをWordPagers &<br>                                                    | ■ 「「「「「」」「「」」「「」」「」」「「」」「」」「「」」「」」「」」「」」「                                                                                        |
| ■ 利用開始の登録画面が表示されます。                                                                                             | 送信する宛先を選択 🌍 決定                                                                                                    |
| 3<br>メールアカウントを選択 📀 画面の指示に従って操作                                                                                  |                                                                                                    |
| Y!mobileメールアドレスを追加する                                                                                            | キャンセル 波定                                                                                                    |
| <ul> <li>メールBOX画面で → 設定 → Y!mobileメールアドレス</li> <li>を利用する →画面の指示に従って操作</li> <li>ほかのメールサービスのアカウントを追加する</li> </ul> | <ul> <li>メール送受信画面が表示されます。</li> <li>宛先を入力する】をタップすると、宛先を直接入力できます。また、入力した宛先を電話帳に登録することもできます。</li> <li>・宛先は複数選択することができます。</li> </ul> |
| メールBOX画面で 🚍 → 設定 → メールアカウントの追加<br>(IMAP) →画面の指示に従って操作                                                           | <ul> <li>         (件名を追加)     </li> </ul>                                                                                        |
|                                                                                                    |                                                                                                    |

相手が受傷詞言語設定していると、 送信したメールが相手に届きません。 の際はエラーメールが握ってくる場合があるの 「指定ドメイン」フォルダを確認してください。

📢 件名入力欄が表示されます。

・件名を省略するときは、手順5に進んでください。

件名を追加 画像を添付

i

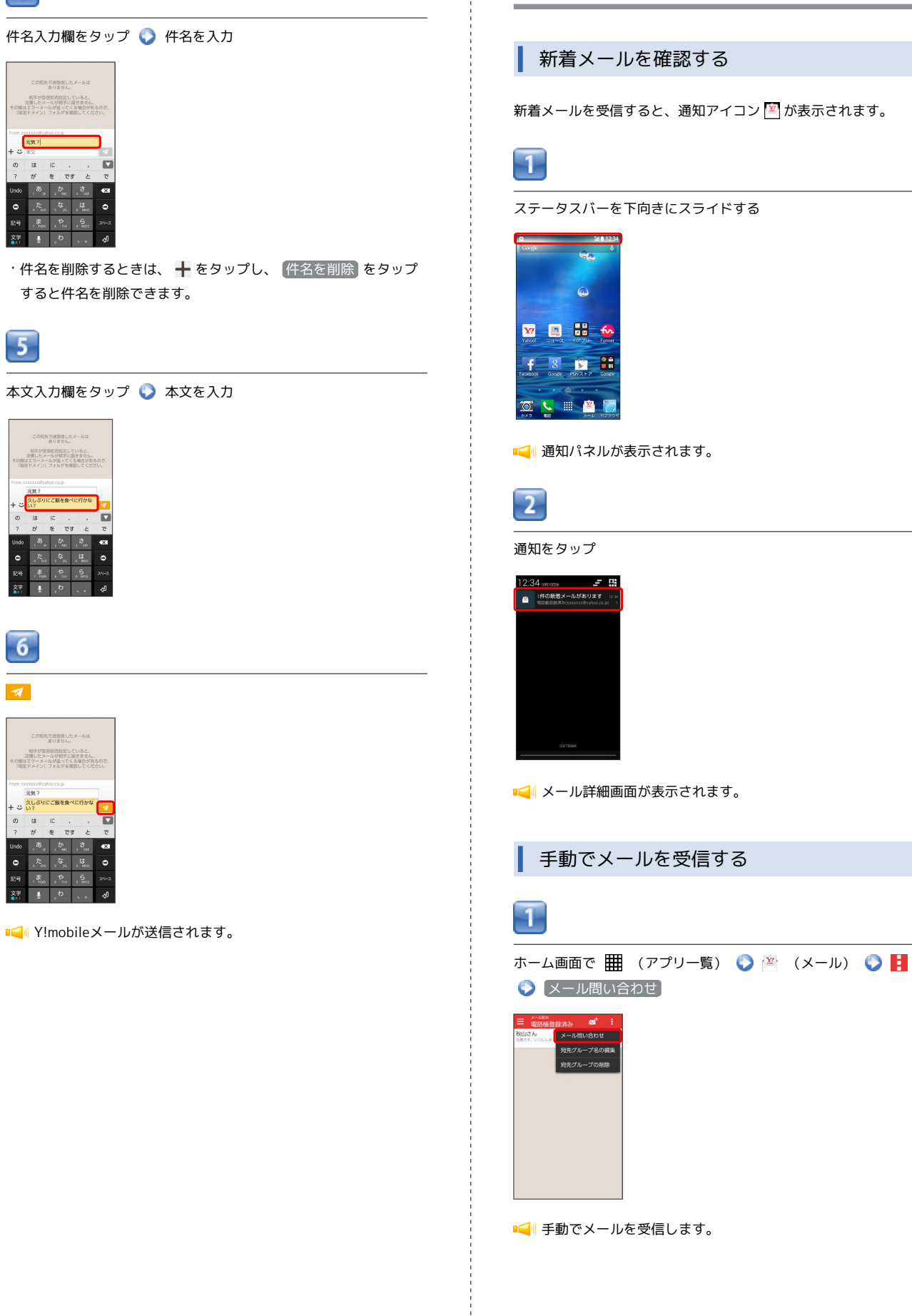

Y!mobileメールを受信/返信する

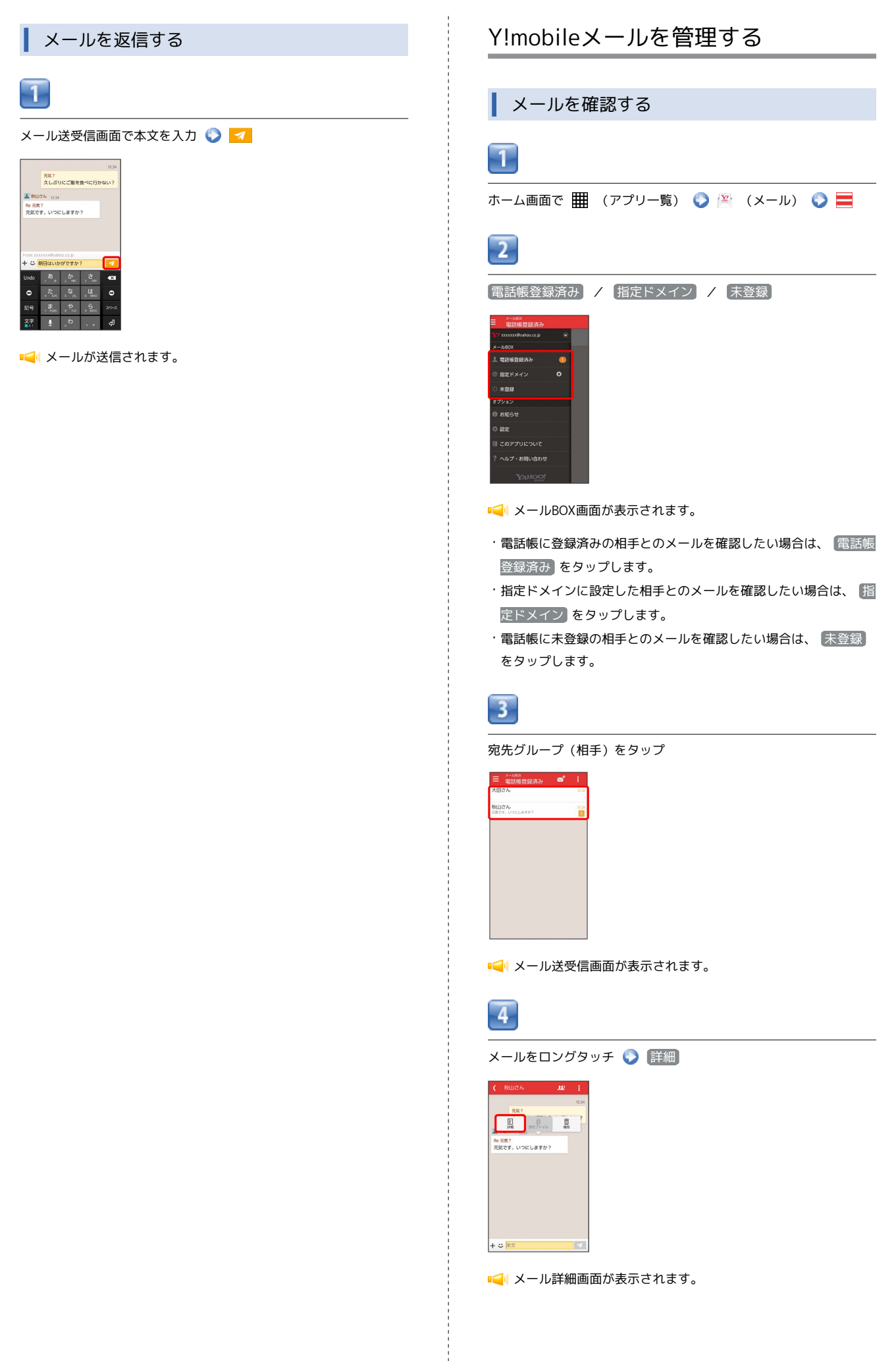

メール/ブラウザ

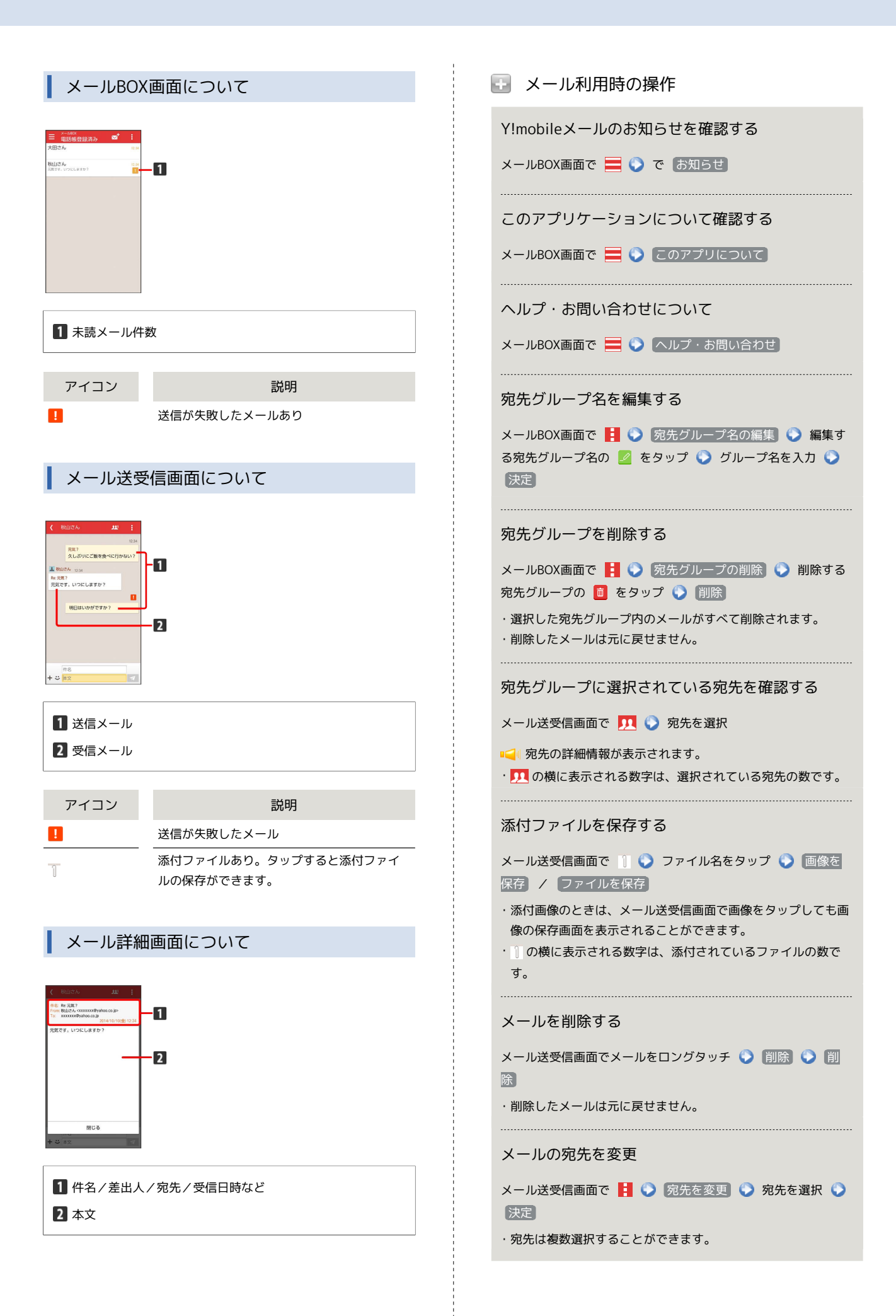

#### 宛先グループから個人に送信する

宛先グループのメール送受信画面で <u>リ</u> 🕥 宛先を選択 📀 個人に送信

電話帳に登録されていないメールアドレスを本機に 登録する

作成 🕟 画面の指示に従って操作

・電話帳の登録の仕方については「電話帳を利用する」をご参照 ください。

### Y!mobileメール作成時の操作

メールの作成時に使用できる機能について説明します。

画像を添付する

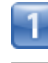

Y!mobileメール作成中に 🕂 📎 画像を添付)

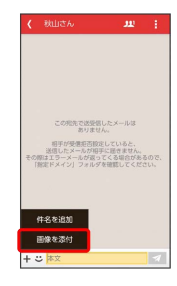

2

画面の指示に従ってファイルを添付

📢 画像が添付されます。

絵文字/顔文字/イラストを入力する

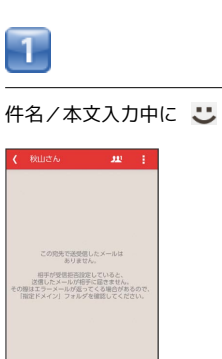

2

+ -本文 本文

絵文字 / 顔文字 / イラスト をタップして ◆ 絵文字/
 顔文字/イラストをタップ

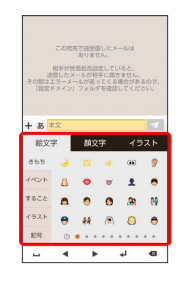

📢 絵文字/顔文字/イラストが入力されます。

### Y!mobileメール設定

Y!mobileメールに関する設定を行います。

#### 設定

#### 設定できる項目は次のとおりです。

・設定しているメールアカウントによって表示される項目は異なります。

| 項目                           | 詳細                                           |  |  |  |  |
|------------------------------|----------------------------------------------|--|--|--|--|
| 電話帳登録済み                      | 電話帳登録済みの相手からメールを受信した<br>ときの通知方法を設定します。       |  |  |  |  |
| 指定ドメイン                       | 指定ドメインに登録した相手からメールを受<br>信したときの通知方法を設定します。    |  |  |  |  |
| 未登録                          | 未登録の相手からメールを受信したときの通<br>知方法を設定します。           |  |  |  |  |
| メールの取得<br>間隔                 | メールの取得間隔の時間を設定します。                           |  |  |  |  |
| 指定ドメイン受<br>信を設定する            | 指定ドメインのメールBOXで受け取るドメイ<br>ンを指定します。            |  |  |  |  |
| Y!mobileメール<br>アドレスを利用<br>する | Y!mobileメールアドレスを利用するときに選<br>択します。            |  |  |  |  |
| メールアカウ<br>ントの追加<br>(IMAP)    | Y!mobileメールアドレス以外のメールアカウ<br>ントを利用するときに選択します。 |  |  |  |  |
| ログアウト                        | 設定中のメールアカウントからログアウトし<br>ます。                  |  |  |  |  |

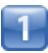

| ホーム画面で 🏢                             | (アプリー覧) | ۱ | (メール) |  |
|--------------------------------------|---------|---|-------|--|
| 設定                                   |         |   |       |  |
| ★-x000<br>電話帳登録済み                    |         |   |       |  |
| Y/ xxxxxx0yahoo.co.jp<br>x−8.60X     |         |   |       |  |
| 上 電話機登録済み                            |         |   |       |  |
| ◎ 指定ドメイン ◆                           |         |   |       |  |
| 汴 未登録                                |         |   |       |  |
| オプション                                |         |   |       |  |
| 0 お知らせ                               |         |   |       |  |
| Ф 82E                                |         |   |       |  |
| このアプリについて                            |         |   |       |  |
| ? ヘルプ・お問い合わせ                         |         |   |       |  |
| YAHOO!                               |         |   |       |  |
|                                      |         |   |       |  |
|                                      |         |   |       |  |
|                                      |         |   |       |  |
| 2                                    |         |   |       |  |
|                                      |         |   |       |  |
| 各項日を設定                               |         |   |       |  |
|                                      |         |   |       |  |
| ☰ 股定                                 |         |   |       |  |
| 3830                                 |         |   |       |  |
| 電話板登録済み<br>ステータスパー、バイブレーション、サウンド、LED |         |   |       |  |
| 指定ドメイン<br>ステータスパー ©                  |         |   |       |  |
| +09                                  |         |   |       |  |

## ハングアウトを利用してSMS、MMS を送信する

ハングアウトはGoogleのメッセージアプリです。友人とメッセージ をリアルタイムにやりとりできます。

メッセージを送信する

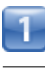

ホーム画面で 🏢 (アプリー覧) 📀 🤤 (ハングアウト)

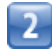

+

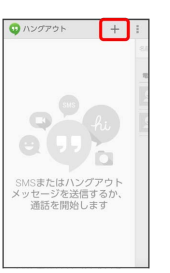

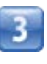

相手の名前/メールアドレス/電話番号を入力 📀 相手をタップ 📀 画面に従って操作

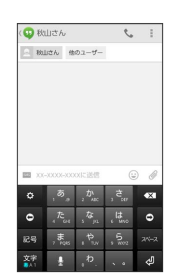

📢 メッセージが送信されます。

メールの取得方法 メールの取得方法 メールの取得所開発 指定ドメイン受信を設定する Ylmobile メールアドレスを利用する ログアウト

📢 設定が反映されます。

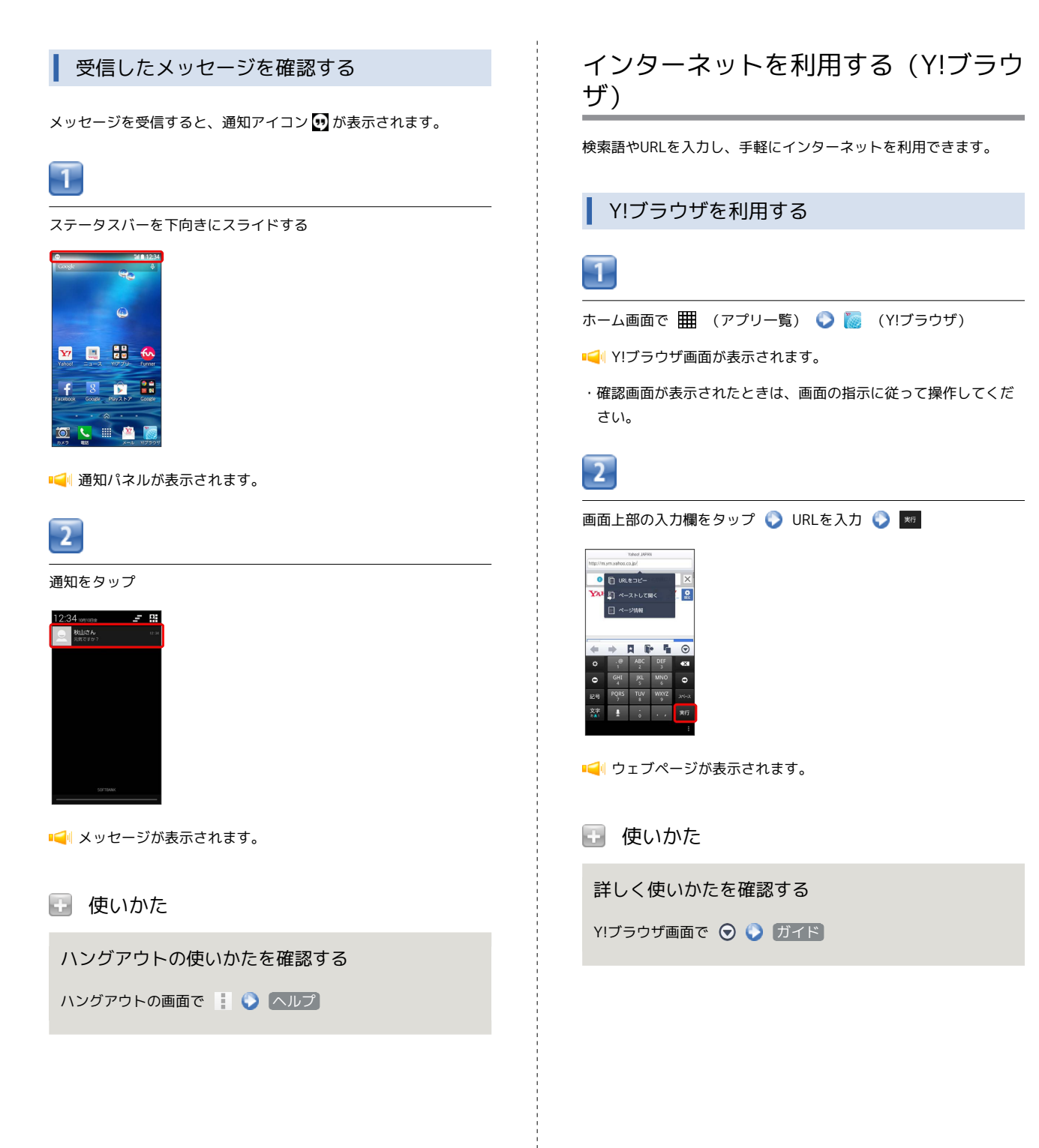